## Як правильно пройти реєстрацію і вибрати предмет?

1. Створити обліковий запис (<u>http://ctdz.lp.edu.ua/login/signup.php)</u>

| ua/login/signup.php                                            | ☆ | 5 . | L | 3 . |
|----------------------------------------------------------------|---|-----|---|-----|
| Центр тестування та діагностики знань<br>Новий обліковий запис |   |     |   |     |

- 2. На вказану поштову скриньку прийде лист від ЦТДЗ з посиланням. Перейдіть за ним для завершення реєстрації.
- 3. Перейдіть за посиланням <u>http://ctdz.lp.edu.ua/enrol/index.php?id=16</u>

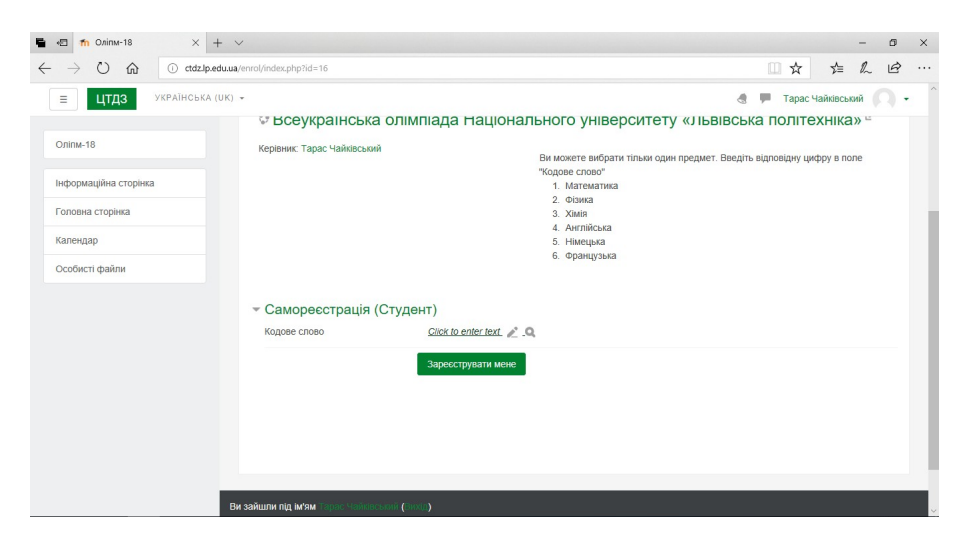

Введіть в поле «Кодове слово» тільки цифру яка відповідає вашому предмету і натисніть «Enter», а потім кнопку «Зареєструвати мене».

4. Ось і все. Щоб ознайомитись з тим як будуть виглядати питання у тесті – пройдіть «Пробний тест».

| 💼 🖅 🎢 Курс: Всеукраїн                     | taxa on × + ∨                                                                                                    |                |          | -         | ٥ | ×   |
|-------------------------------------------|----------------------------------------------------------------------------------------------------|----------------|----------|-----------|---|-----|
| $\leftrightarrow$ $ m \odot$ $ m $        | ctdzlp.edu.ua/course/view.php?id=16                                                                                                    | □ ☆            | r∕≡      | l~        | ß |     |
| ≡ ЦТДЗ УКРАЇНСЬ                           | KA (UK) +                                                                                                    | đ 🗭            | Тарас Ча | йківський | 0 | - ^ |
| Оліпм-18<br>Учасники<br>Відзиани          | Всеукраїнська олімпіада Національного університету «Львівсь<br>Інформаційна старика / Кроси / Отантада / Остіль 15                                                                                                    | жа політехніка | 1»       |           |   |     |
| Компетентності<br>Журнал оцінок           |                                                                                                    |                |          |           |   | 1   |
| III Загальне<br>III Англійська            | Constant and the second second |                |          |           |   |     |
| Інформаційна сторінка<br>Головна сторінка | DBAKINIBI JABIM.<br>195.2016 - 0409 Francisko perceptaji las califi Otivitage<br>bancar anchesialar increatami Li traji<br>21.04.2016 - 1100-120<br>21.04.2016 - 1100-120                                                                                                    |                |          |           |   | 1   |
| Календар<br>Особисті файли                | 27.04.2018 - 1500-1600<br>28.04.2018 - 1100-1200<br>Olex zacryzanie z Dielizanii naviracela ( II ryp)<br>2.06.2014 - 2.040 - 1200                                                                                                    |                |          |           |   | 1   |
| Мої курон                                 | Таладита - толо калон<br>Базаасти в займатти предиден??<br>Напишть мен про ща до по-катоу мершого туру.<br>₩ Продник тест<br>Паданатися и будуть методати настова інглания?                                                                                                    |                |          |           |   |     |
|                                           | Математика<br>Не доступно, ящо: Вы не належите до групн Митематика                                                                                                    |                |          |           |   |     |

5. Ви можете самостійно знайти **«Всеукраїнська олімпіада Національного** університету **«Львівська політехніка»** використовуючи навігацію «Категорії курсів» чи «Останні новини»

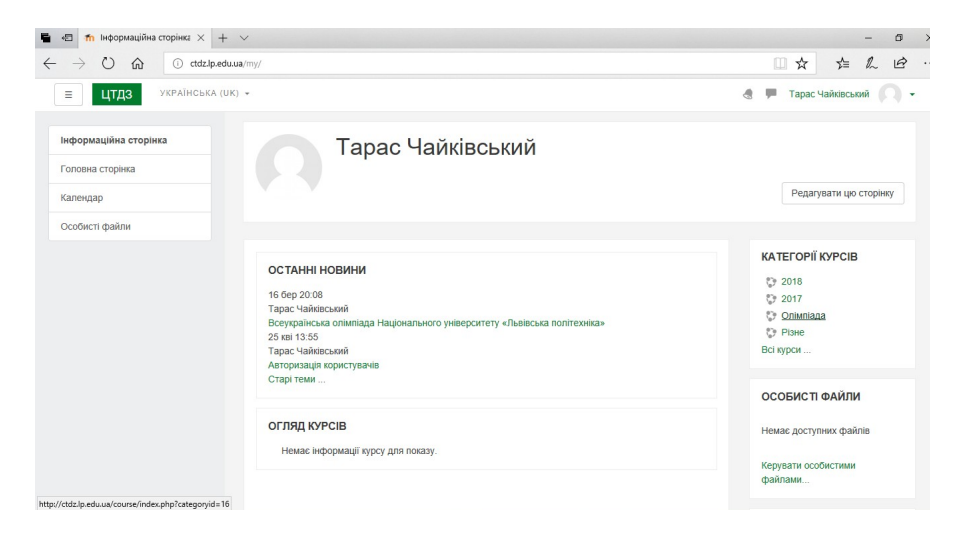

 У вказані дні проведення першого туру зайти на сайт, авторизуватись. Ваша інформаційна сторінка буде містити пряме посилання на «Олімпіаду».

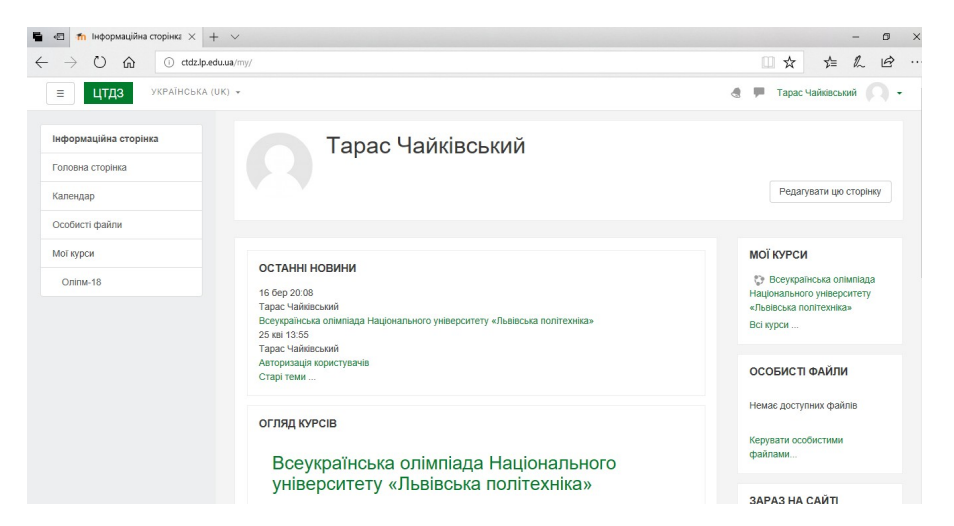

## Успіхів!